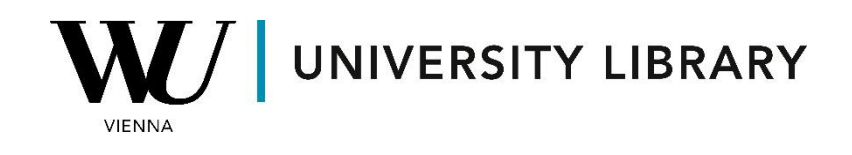

## Options

## in LSEG Workspace

## **Students Manual**

## Note

Update from Eikon with Datastream to LSEG Workspace with Datastream integrated into the Workspace Excel Add-In

|       | ws      | Refinitiv          | Works        | pace                |                       |                  |               |                |                           |                |            |           |                  |               |           |               |                       |     |
|-------|---------|--------------------|--------------|---------------------|-----------------------|------------------|---------------|----------------|---------------------------|----------------|------------|-----------|------------------|---------------|-----------|---------------|-----------------------|-----|
|       | ws      | Refinitiv          | Works        | pace -              | Excel                 |                  |               |                |                           |                |            |           |                  |               |           |               |                       |     |
|       | -       |                    |              |                     |                       |                  |               |                |                           |                |            |           |                  |               |           |               |                       |     |
| ×     | Automat | isches Speichern 🤅 |              | 9-6                 | ~ <b>≂</b> M          | appe1 - Workspac | e is online   |                |                           | م_             | Suchen     |           |                  |               |           |               |                       |     |
| Datei | Star    | t Einfügen         | Zeichnen     | Seitenlayo          | out Forme             | In Daten Üb      | perprüfen Ans | sicht Auto     | omatisieren               | Entwicklertool | s Hilfe    | S&P Capit | wor              | kspace S      | &P Cap IC | ۱ Pro         |                       |     |
| Ē     |         | fx 💱               | Q            | <b>*</b> =          |                       |                  | C             | Ⅲ Pau<br>与 Rea | se Updates<br>I-time Data |                | <i>f</i> 4 | f×        | Manage Willities | Requests<br>~ | 🔟 Cha     | irt<br>resh ∽ | 💷 Library<br>💀 Manage |     |
| lemp  | r Fo    | ormula ~ Analytic  | s *          | Lists               | App Scree<br>ibrary ~ | Audit Chart      | All Workboo   | ks ~           |                           | Live Mode ~    | Builder    | Formula   | 🔲 New Rec        | quest Table   | ∽ 🔣 Edit  |               | 🔟 Run Templat         | • ) |
| A1    |         | Get Data           | <b>v</b> : 0 | $\times \sqrt{f_x}$ | ·                     | Apps             |               | Data 1001s     |                           | Contribute     | Data       |           | $\sim$           | Dala          | stream    | $\sim$        |                       | _/  |
|       | А       | В                  | с            | D                   | E                     | F                | G             | н              | I                         | J              | К          | L         | М                |               | N         | 0             | Р                     |     |
| 2     |         |                    |              |                     |                       |                  |               |                |                           |                |            |           |                  |               |           |               |                       |     |
| 5     |         |                    |              |                     |                       |                  |               |                |                           |                |            |           |                  |               |           |               |                       |     |
|       |         |                    |              |                     |                       |                  |               |                |                           |                |            |           |                  |               |           |               |                       |     |
|       |         |                    |              |                     |                       |                  |               |                |                           |                |            |           |                  |               |           |               |                       |     |
| e     | S8      | ۷P Capita          | l IQ         | Work                | kspace                | S&P C            | Cap IQ Pr     | ю              |                           |                |            |           |                  |               |           |               |                       |     |
|       |         | $f_{\mathbf{x}}$   | 🖲 M          | anage               | Reques                | ts 🔟             | 🔟 Chart       |                | 📃 Libr                    | ary            |            |           |                  |               |           |               |                       |     |
| a     | Da      | tastream           | % Ut         | ilities >           | ,                     | h                | 🔟 Refresh     | n ~            | 🖳 Mar                     | nage           |            |           |                  |               |           |               |                       |     |
| r     | F       | ormula             | 🔄 Ne         | ew Req              | juest Tal             | ble 🗸 📗          | 😸 Edit        |                | 🔟 Run                     | Template       |            |           |                  |               |           |               |                       |     |
|       |         |                    |              |                     |                       | Datastrea        | m             |                |                           | -              | D          | l         |                  |               |           |               |                       |     |
|       |         |                    |              |                     |                       |                  |               |                |                           |                |            |           |                  |               |           |               |                       |     |

The user interface is different in Workspace since it combines time series and static requests into one menu, but the Datastream Navigator and formulas are the same.

Any spreadsheets you created with the old **Datastream** should be fully compatible with Workspace.

<u>This document</u> from ESDC Rotterdam provides additional screenshots and instructions. Once you have read these instructions you can continue to use this Students manual for Datastream.

In Eikon with Datastream, you can access options information via the Datastream Excel add-on. Begin by accessing "Static Request" to find tickers for the required options.

| Datei                     | Start                              | Einfü | igen                    | Zeichnen                                   | Seite | enlayout | Formeln                                  | Daten | Überprüfen                                                | Ansi | cht Autom                        | natisieren | Hilfe              | Refinitiv Ei       | ikon R         | efinitiv I | Eikon Data | stream   |
|---------------------------|------------------------------------|-------|-------------------------|--------------------------------------------|-------|----------|------------------------------------------|-------|-----------------------------------------------------------|------|----------------------------------|------------|--------------------|--------------------|----------------|------------|------------|----------|
| Static<br>Innes<br>Find S | Request<br>Series Requ<br>Geries Y | lest  | R Ma<br>⊡ Edit<br>○ Ref | nage Requests<br>t Request<br>fresh Data 💉 | ~   [ | New Req  | juest Table 👻<br>TS-RT Sheet 👻<br>ager 👻 | Tem   | plates 👻<br>rt/Edit Chart Formula<br>s (Create from Range | ~    | 🕌 Chart<br>🔄 Library<br>📆 Manage | Refresh    | Charts ~<br>mplate | Generate<br>Report | 😽 Help 🖄 Conta | act Us     | Options    | Infobase |
| Serie                     | s Requests                         |       | Ma                      | nage Requests                              |       | Tem      | plates                                   |       | Utilities                                                 |      |                                  | Charl      | ts                 |                    | Help           | p          | Options    | Infobase |

You can choose "Options" to find options for specific equities or select "Constituents Lists" to access options for indices. If you want to access options for some equity, you need to choose "Options" in the filter "Category". There you can find options for equity instruments using the search bar.

| ⊶ <b>≣</b> s&p 500                |                  |      |                                           |   | × Search Advanced Search            |              |       |                                   |  |  |  |  |
|-----------------------------------|------------------|------|-------------------------------------------|---|-------------------------------------|--------------|-------|-----------------------------------|--|--|--|--|
| Add Filters                       | « Clear All      | Resu | Results for <i>s&amp;p 500</i> (filtered) |   |                                     |              |       |                                   |  |  |  |  |
| Category «                        | K Stop Filtering |      |                                           |   | Display longer Names                |              |       |                                   |  |  |  |  |
| Options                           |                  |      |                                           |   | Name                                | Symbol       | Hist. | Exchange                          |  |  |  |  |
|                                   |                  | >    |                                           | * | SPDR S&P 500 ETF 15-Mar-24 500 Call | SPY0324500C  | 2023  | Options Price Reporting Authority |  |  |  |  |
| Options Price Reporting Authority | 152 754          | >    |                                           | * | SPDR S&P 500 ETF 15-Mar-24 500 Put  | SPY0324500P  | 2023  | Options Price Reporting Authority |  |  |  |  |
| Chicago Marcantila Exchange       | 60 231           | >    |                                           | * | SPDR S&P 500 ETF 16-Aug-24 500 Call | SPY0824500C  | 2024  | Options Price Reporting Authority |  |  |  |  |
| chicago Mercandie Exchange        | 00 231           | >    |                                           | * | SPDR S&P 500 ETF 16-Jan-26 500 Call | SPY0126500C  | 2023  | Options Price Reporting Authority |  |  |  |  |
| Montreal                          | 9 1/9            | >    |                                           | * | SPDR S&P 500 ETF 16-Jan-26 500 Put  | SPY0126500P  | 2023  | Options Price Reporting Authority |  |  |  |  |
| National India                    | 332              | >    |                                           | * | SPDR S&P 500 ETF 17-Jan-25 500 Call | SPY0125500C  | 2022  | Options Price Reporting Authority |  |  |  |  |
| Euronext.liffe Amsterdam          | 50               | >    |                                           | * | SPDR S&P 500 ETF 17-Jan-25 500 Put  | SPY0125500P  | 2022  | Options Price Reporting Authority |  |  |  |  |
| Туре                              |                  | >    |                                           | * | S&P 500 Index Continuous Call       | SPXC.SERIESC | 1999  | Options Price Reporting Authority |  |  |  |  |
| Put                               | 111 206          | >    |                                           | * | S&P 500 Index Continuous Put        | SPXC.SERIESP | 2001  | Options Price Reporting Authority |  |  |  |  |
| Call                              | 111 130          | >    |                                           | * | S&P 500 Index 19-Dec-25 500 Call    | SPX1225500C  | 2023  | Options Price Reporting Authority |  |  |  |  |
| Can                               | 111 150          | >    |                                           | * | S&P 500 Index 19-Dec-25 500 Put     | SPX1225500P  | 2023  | Options Price Reporting Authority |  |  |  |  |
| (no value)                        | 210              | >    |                                           | * | S&P 500 Index 20-Dec-24 500 Call    | SPX1224500C  | 2023  | Options Price Reporting Authority |  |  |  |  |

The other option is to choose "Constituents Lists" in order to be able to further access options for indices. For the indices, you need to additionally choose "Option Series" in the section "Type".

|                         |            | All Type Options              | Close |
|-------------------------|------------|-------------------------------|-------|
|                         |            | Bond indices (107)            |       |
| Category                | Multiple   | Bonds & convertibles (22.071) |       |
| Bond Indices            | 79 283     | bonds & convertibles (22 0/1) |       |
| Bonds & Convertibles    | 4 344 582  | Commodities (30)              |       |
| Commodities             | 168 321    | Credit Default Swap (294)     |       |
| Constituent Lists       | 313 212    | Economics (3 034)             |       |
| Credit Default Swaps    | 133 388    | Equities (120,280)            |       |
| Economics               | 19 613 430 | Equites (129 200)             |       |
| Equities                | 333 069    | Equity indices (10 058)       |       |
| Equity Indices          | 396 781    | Exchange rates (90)           |       |
| Exchange Rates          | 15 288     | Future Series (11 134)        |       |
| Funds                   | 796 009    |                               |       |
| Futures                 | 449 953    | IBES Global Aggregate (6)     |       |
| Interest Rates          | 51 686     | Interest rates (2 023)        |       |
| Investment Trusts       | 3 236      | Investment trusts (382)       | _     |
| Options                 | 16 770 961 | Option Series (14 220)        |       |
| User Created Indices    | 9          |                               |       |
| User Portfolios & Lists | 493        | Unit trusts (401)             |       |
| Warrants                | 5 237 365  | Warrants (73)                 |       |

Now in the final list you can search for the required index. Note that in this list you have both put and call options that still exist and are expired.

| #                 | s&p 500           |      |           | × Search Advanced Search                                                    |            |
|-------------------|-------------------|------|-----------|-----------------------------------------------------------------------------|------------|
| Add Filters       | « Clear All       | Resu | Its for a | <i>s&amp;p 500</i> (filtered)                                               | Export     |
| Category          | « Stop Filtering  |      |           | Display longer Names                                                        |            |
| Constituent Lists |                   | All  | v         | Name V                                                                      | Symbol     |
| Market            | Multiple          | >    | **        | S&P 500 INDEX - LIVE - CALL                                                 | LOPTSPXLC  |
| United States 48  |                   | >    | **        | S&P 500 INDEX - LIVE - PUT                                                  | LOPTSPXLP  |
|                   |                   | io > | **        | BMO S&P 500 HEDGED TO CAD INDEX ETF - DEAD - CALL                           | LOPTCZUEDC |
| Canada            | 10                | >    | **        | BMO S&P 500 HEDGED TO CAD INDEX ETF - DEAD - PUT                            | LOPTCZUEDP |
| India             | 2                 | >    | **        | BMO S&P 500 HEDGED TO CAD INDEX ETF - LIVE - CALL                           | LOPTCZUELC |
| Fourse            |                   | >    | **        | BMO S&P 500 HEDGED TO CAD INDEX ETF - LIVE - PUT                            | LOPTCZUELP |
| Source            |                   | >    | **        | S&P 500 INDEX (NSE) - DEAD - CALL                                           | LOPTIS&PDC |
| Datastream        | (all)             | >    | **        | S&P 500 INDEX (NSE) - DEAD - PUT                                            | LOPTIS&PDP |
| Туре              | « Stop Filtering  | >    | **        | SPDR S&P 500 ETF - LIVE - CALL                                              | LOPTSPYLC  |
| Option Series     |                   | >    | **        | SPDR S&P 500 ETF - LIVE - PUT                                               | LOPTSPYLP  |
|                   |                   | >    | **        | VANGUARD S&P 500 INDEX ETF - DEAD - CALL                                    | LOPTCVFVDC |
| Activity          |                   | >    | **        | VANGUARD S&P 500 INDEX ETF - DEAD - PUT                                     | LOPTCVFVDP |
| Active            | (all)             | >    | **        | VANGUARD S&P 500 INDEX ETF - LIVE - CALL                                    | LOPTCVFVLC |
|                   |                   | >    | **        | VANGUARD S&P 500 INDEX ETF - LIVE - PUT                                     | LOPTCVFVLP |
| Chang             | jes on Datastream | >    | **        | BARCLAYS BANK IPATH S&P 500 VIX SHORT-TERM FUTURES ETN "DEAD" - DEAD - CALL | LOPTVXXDC  |

When selecting variables, consider including codes such as:

- NAME (name of the option contract)
- MNEM (mnemonic of the option contract)
- BDATE (first date of data for that option contract in Datastream)
- OXPD (expiry date of the option)
- OXCP (exercise price of the option)
- OUI (DS mnemonic of the underlying instrument).

The dataset you have prepared should resemble the example provided below. Moving forward, you'll primarily utilize the "Type" column of the dataset for the "Time Series Request" to retrieve historical data.

| TypeNAMEMNEMONICBASE OR ST DATEOPTION EXPIRY DATEOPT EXERCISE PRICEOPT.U/LYINABS6WZPUT SPX MAR24 200SPX0324200P15.12.202215.03.20242000S&PCOMPABS6YOPUT SPX MAR24 400SPX0324400P15.12.202215.03.20244000S&PCOMPABS6ZQPUT SPX MAR24 600SPX0324600P15.12.202215.03.20246000S&PCOMPABS6ZXPUT SPX MAR24 1000SPX0324100P15.12.202215.03.20246000S&PCOMPABS6WSPUT SPX MAR24 1000SPX0324100P15.12.202215.03.20241000S&PCOMPABS6WUPUT SPX MAR24 1000SPX0324100P15.12.202215.03.20241000S&PCOMPABS6WUPUT SPX MAR24 1000SPX0324100P15.12.202215.03.20241000S&PCOMPABS6WUPUT SPX MAR24 1000SPX0324100P15.12.202215.03.20241000S&PCOMPABS6WVPUT SPX MAR24 1000SPX0324100P15.12.202215.03.20241000S&PCOMPABS6WVPUT SPX MAR24 1000SPX0324100P15.12.202215.03.20241000S&PCOMPABS6WVPUT SPX MAR24 1000SPX0324100P15.12.202215.03.20241000S&PCOMPABS6WVPUT SPX MAR24 1000SPX0324100P15.12.202215.03.20241000S&PCOMPABS6WVPUT SPX MAR24 1000SPX0324100P15.12.202215.03.20241000S&PCOMPABS6WVPUT SPX MAR24 1000SPX0324100P15.12.202215.03.202                                                                                                    |        |                    | 1            |                 |                    |                    |             |
|----------------------------------------------------------------------------------------------------|--------|--------------------|--------------|-----------------|--------------------|--------------------|-------------|
| ABS6WZPUT SPX MAR24 200SPX0324200P15.12.202215.03.2024200S&PCOMPABS6YOPUT SPX MAR24 400SPX0324400P15.12.202215.03.2024400S&PCOMPABS6ZQPUT SPX MAR24 600SPX0324600P15.12.202215.03.2024600S&PCOMPABS6ZXPUT SPX MAR24 800SPX0324800P15.12.202215.03.2024800S&PCOMPABS6WSPUT SPX MAR24 100SPX0324100P15.12.202215.03.20241000S&PCOMPABS6WTPUT SPX MAR24 100SPX03241200P15.12.202215.03.20241000S&PCOMPABS6WVPUT SPX MAR24 100SPX03241400P15.12.202215.03.20241000S&PCOMPABS6WVPUT SPX MAR24 100SPX03241600P15.12.202215.03.20241000S&PCOMPABS6WVPUT SPX MAR24 100SPX03241600P15.12.202215.03.20241000S&PCOMPABS6WVPUT SPX MAR24 100SPX03241600P15.12.202215.03.20241000S&PCOMPABS6WVPUT SPX MAR24 100SPX03241800P15.12.202215.03.20241000S&PCOMPABS6WVPUT SPX MAR24 1900SPX03241900P15.12.202215.03.20241000S&PCOMPABS6W1PUT SPX MAR24 1900SPX03241900P15.12.202215.03.20241000S&PCOMPABS6W2PUT SPX MAR24 1900SPX0324200P15.12.202215.03.20242000S&PCOMPABS6W3PUT SPX MAR24 200SPX0324200P15.12.202215.03.20242000 </td <td>Туре</td> <td>NAME</td> <td>MNEMONIC</td> <td>BASE OR ST DATE</td> <td>OPTION EXPIRY DATE</td> <td>OPT EXERCISE PRICE</td> <td>OPT.U/LYING</td>                                                                                                    | Туре   | NAME               | MNEMONIC     | BASE OR ST DATE | OPTION EXPIRY DATE | OPT EXERCISE PRICE | OPT.U/LYING |
| ABS6YOPUT SPX MAR24 400SPX0324400P15.12.202215.03.2024400S&PCOMPABS6ZQPUT SPX MAR24 600SPX0324600P15.12.202215.03.2024600S&PCOMPABS6XXPUT SPX MAR24 800SPX0324800P15.12.202215.03.2024800S&PCOMPABS6WSPUT SPX MAR24 1000SPX03241000P15.12.202215.03.20241000S&PCOMPABS6WUPUT SPX MAR24 1000SPX0324100P15.12.202215.03.20241000S&PCOMPABS6WUPUT SPX MAR24 1000SPX0324100P15.12.202215.03.20241000S&PCOMPABS6WVPUT SPX MAR24 1000SPX0324100P15.12.202215.03.20241000S&PCOMPABS6WVPUT SPX MAR24 1000SPX0324100P15.12.202215.03.20241000S&PCOMPABS6WVPUT SPX MAR24 1000SPX0324100P15.12.202215.03.20241000S&PCOMPABS6WXPUT SPX MAR24 1000SPX0324100P15.12.202215.03.20241000S&PCOMPABS6WYPUT SPX MAR24 1000SPX03241900P15.12.202215.03.20241000S&PCOMPABS6WYPUT SPX MAR24 1000SPX03241900P15.12.202215.03.20241000S&PCOMPABS6WYPUT SPX MAR24 1000SPX03241900P15.12.202215.03.20241000S&PCOMPABS6WYPUT SPX MAR24 1000SPX0324100P15.12.202215.03.20242000S&PCOMPABS6WYPUT SPX MAR24 1000SPX0324200P15.12.202215.03.2024                                                                                                    | ABS6WZ | PUT SPX MAR24 200  | SPX0324200P  | 15.12.2022      | 15.03.2024         | 200                | S&PCOMP     |
| ABS6ZQPUT SPX MAR24 600SPX0324600P15.12.202215.03.2024600S&PCOMPABS6ZXPUT SPX MAR24 800SPX0324800P15.12.202215.03.2024800S&PCOMPABS6WSPUT SPX MAR24 1000SPX03241000P15.12.202215.03.20241000S&PCOMPABS6WTPUT SPX MAR24 1200SPX03241000P15.12.202215.03.20241000S&PCOMPABS6WUPUT SPX MAR24 1200SPX0324100P15.12.202215.03.20241000S&PCOMPABS6WVPUT SPX MAR24 1600SPX03241600P15.12.202215.03.20241000S&PCOMPABS6WVPUT SPX MAR24 1600SPX03241600P15.12.202215.03.20241000S&PCOMPABS6WVPUT SPX MAR24 1700SPX03241700P15.12.202215.03.20241000S&PCOMPABS6WXPUT SPX MAR24 1800SPX03241800P15.12.202215.03.20241000S&PCOMPABS6WYPUT SPX MAR24 1900SPX03241900P15.12.202215.03.20241900S&PCOMPABS6WYPUT SPX MAR24 1900SPX03241900P15.12.202215.03.20241900S&PCOMPABS6WYPUT SPX MAR24 1900SPX0324100P15.12.202215.03.20241900S&PCOMPABS6WYPUT SPX MAR24 1900SPX0324100P15.12.202215.03.20242000S&PCOMPABS6WYPUT SPX MAR24 2000SPX0324200P15.12.202215.03.20242000S&PCOMPABS6WYPUT SPX MAR24 2000SPX0324200P15.12.202215.03.2024 <td>ABS6YO</td> <td>PUT SPX MAR24 400</td> <td>SPX0324400P</td> <td>15.12.2022</td> <td>15.03.2024</td> <td>400</td> <td>S&amp;PCOMP</td>                                                                                                    | ABS6YO | PUT SPX MAR24 400  | SPX0324400P  | 15.12.2022      | 15.03.2024         | 400                | S&PCOMP     |
| ABS6ZXPUT SPX MAR24 800SPX0324800P15.12.202215.03.2024800S&PCOMPABS6WSPUT SPX MAR24 1000SPX03241000P15.12.202215.03.20241000S&PCOMPABS6WTPUT SPX MAR24 1200SPX03241200P15.12.202215.03.20241200S&PCOMPABS6WUPUT SPX MAR24 1400SPX03241400P15.12.202215.03.20241400S&PCOMPABS6WVPUT SPX MAR24 1600SPX03241600P15.12.202215.03.20241600S&PCOMPABS6WVPUT SPX MAR24 1700SPX03241700P15.12.202215.03.20241600S&PCOMPABS6WXPUT SPX MAR24 1800SPX03241700P15.12.202215.03.20241800S&PCOMPABS6WXPUT SPX MAR24 1900SPX03241900P15.12.202215.03.20241900S&PCOMPABS6WYPUT SPX MAR24 1900SPX03241900P15.12.202215.03.20241900S&PCOMPABS6W1PUT SPX MAR24 1900SPX03241900P15.12.202215.03.20241900S&PCOMPABS6W2PUT SPX MAR24 2000SPX03242000P15.12.202215.03.20242000S&PCOMPABS6W2PUT SPX MAR24 2100SPX0324200P15.12.202215.03.20242000S&PCOMPABS6W3PUT SPX MAR24 2200SPX0324200P15.12.202215.03.20242000S&PCOMPABS6W3PUT SPX MAR24 2300SPX0324200P15.12.202215.03.20242000S&PCOMPABS6W3PUT SPX MAR24 2300SPX03242300P15.12.202215.03.20                                                                                                    | ABS6ZQ | PUT SPX MAR24 600  | SPX0324600P  | 15.12.2022      | 15.03.2024         | 600                | S&PCOMP     |
| ABS6WSPUT SPX MAR24 1000SPX03241000P15.12.202215.03.20241000S&PCOMPABS6WTPUT SPX MAR24 1200SPX03241200P15.12.202215.03.20241200S&PCOMPABS6WUPUT SPX MAR24 1400SPX03241400P15.12.202215.03.20241400S&PCOMPABS6WVPUT SPX MAR24 1600SPX03241600P15.12.202215.03.20241600S&PCOMPABS6WWPUT SPX MAR24 1700SPX03241700P15.12.202215.03.20241600S&PCOMPABS6WXPUT SPX MAR24 1800SPX03241700P15.12.202215.03.20241800S&PCOMPABS6WYPUT SPX MAR24 1900SPX03241900P15.12.202215.03.20241900S&PCOMPABS6WYPUT SPX MAR24 1900SPX03241900P15.12.202215.03.20241900S&PCOMPABS6WYPUT SPX MAR24 100SPX0324100P15.12.202215.03.20241900S&PCOMPABS6W1PUT SPX MAR24 200SPX0324200P15.12.202215.03.20242000S&PCOMPABS6W2PUT SPX MAR24 2100SPX0324200P15.12.202215.03.20242000S&PCOMPABS6W3PUT SPX MAR24 2200SPX0324200P15.12.202215.03.20242000S&PCOMPABS6W3PUT SPX MAR24 2300SPX0324200P15.12.202215.03.20242000S&PCOMPABS6W3PUT SPX MAR24 2300SPX03242300P15.12.202215.03.20242000S&PCOMP                                                                                                    | ABS6ZX | PUT SPX MAR24 800  | SPX0324800P  | 15.12.2022      | 15.03.2024         | 800                | S&PCOMP     |
| ABS6WTPUT SPX MAR24 1200SPX03241200P15.12.202215.03.20241200S&PCOMPABS6WUPUT SPX MAR24 1400SPX03241400P15.12.202215.03.20241400S&PCOMPABS6WVPUT SPX MAR24 1600SPX03241600P15.12.202215.03.20241600S&PCOMPABS6WWPUT SPX MAR24 1700SPX03241700P15.12.202215.03.20241700S&PCOMPABS6WXPUT SPX MAR24 1800SPX03241800P15.12.202215.03.20241800S&PCOMPABS6WYPUT SPX MAR24 1900SPX03241900P15.12.202215.03.20241900S&PCOMPABS6WYPUT SPX MAR24 1000SPX03241900P15.12.202215.03.20241900S&PCOMPABS6W1PUT SPX MAR24 1000SPX03242000P15.12.202215.03.20242000S&PCOMPABS6W2PUT SPX MAR24 2100SPX0324200P15.12.202215.03.20242000S&PCOMPABS6W3PUT SPX MAR24 2200SPX0324200P15.12.202215.03.20242000S&PCOMPABS6W3PUT SPX MAR24 2300SPX0324200P15.12.202215.03.20242000S&PCOMP                                                                                                    | ABS6WS | PUT SPX MAR24 1000 | SPX03241000P | 15.12.2022      | 15.03.2024         | 1000               | S&PCOMP     |
| ABS6WUPUT SPX MAR24 1400SPX03241400P15.12.202215.03.20241400S&PCOMPABS6WVPUT SPX MAR24 1600SPX03241600P15.12.202215.03.20241600S&PCOMPABS6WWPUT SPX MAR24 1700SPX03241700P15.12.202215.03.20241700S&PCOMPABS6WXPUT SPX MAR24 1800SPX03241800P15.12.202215.03.20241800S&PCOMPABS6WYPUT SPX MAR24 1900SPX03241900P15.12.202215.03.20241900S&PCOMPABS6W0PUT SPX MAR24 1000SPX03242000P15.12.202215.03.20242000S&PCOMPABS6W1PUT SPX MAR24 2000SPX03242000P15.12.202215.03.20242000S&PCOMPABS6W2PUT SPX MAR24 2100SPX0324200P15.12.202215.03.20242000S&PCOMPABS6W3PUT SPX MAR24 2200SPX0324200P15.12.202215.03.20242000S&PCOMPABS6W3PUT SPX MAR24 2300SPX0324200P15.12.202215.03.20242000S&PCOMP                                                                                                    | ABS6WT | PUT SPX MAR24 1200 | SPX03241200P | 15.12.2022      | 15.03.2024         | 1200               | S&PCOMP     |
| ABS6WV         PUT SPX MAR24 1600         SPX03241600P         15.12.2022         15.03.2024         1600         S&PCOMP           ABS6WW         PUT SPX MAR24 1700         SPX03241700P         15.12.2022         15.03.2024         1700         S&PCOMP           ABS6WX         PUT SPX MAR24 1800         SPX03241700P         15.12.2022         15.03.2024         1800         S&PCOMP           ABS6WX         PUT SPX MAR24 1800         SPX03241900P         15.12.2022         15.03.2024         1900         S&PCOMP           ABS6W1         PUT SPX MAR24 1900         SPX03241900P         15.12.2022         15.03.2024         1900         S&PCOMP           ABS6W2         PUT SPX MAR24 2000         SPX03242000P         15.12.2022         15.03.2024         2000         S&PCOMP           ABS6W1         PUT SPX MAR24 2100         SPX0324200P         15.12.2022         15.03.2024         2000         S&PCOMP           ABS6W2         PUT SPX MAR24 2100         SPX0324200P         15.12.2022         15.03.2024         2000         S&PCOMP           ABS6W3         PUT SPX MAR24 2200         SPX0324200P         15.12.2022         15.03.2024         2000         S&PCOMP           ABS6W3         PUT SPX MAR24 2300         SPX03242300P         15.12.2022 | ABS6WU | PUT SPX MAR24 1400 | SPX03241400P | 15.12.2022      | 15.03.2024         | 1400               | S&PCOMP     |
| ABS6WW         PUT SPX MAR24 1700         SPX03241700P         15.12.2022         15.03.2024         1700         S&PCOMP           ABS6WX         PUT SPX MAR24 1800         SPX03241800P         15.12.2022         15.03.2024         1800         S&PCOMP           ABS6WY         PUT SPX MAR24 1900         SPX03241900P         15.12.2022         15.03.2024         1900         S&PCOMP           ABS6W0         PUT SPX MAR24 2000         SPX03242000P         15.12.2022         15.03.2024         2000         S&PCOMP           ABS6W1         PUT SPX MAR24 2000         SPX03242000P         15.12.2022         15.03.2024         2000         S&PCOMP           ABS6W2         PUT SPX MAR24 2100         SPX0324200P         15.12.2022         15.03.2024         2000         S&PCOMP           ABS6W2         PUT SPX MAR24 2200         SPX0324200P         15.12.2022         15.03.2024         2000         S&PCOMP           ABS6W3         PUT SPX MAR24 2300         SPX0324200P         15.12.2022         15.03.2024         2000         S&PCOMP           ABS6W3         PUT SPX MAR24 2300         SPX03242300P         15.12.2022         15.03.2024         2300         S&PCOMP                                                                                     | ABS6WV | PUT SPX MAR24 1600 | SPX03241600P | 15.12.2022      | 15.03.2024         | 1600               | S&PCOMP     |
| ABS6WX         PUT SPX MAR24 1800         SPX03241800P         15.12.2022         15.03.2024         1800         S&PCOMP           ABS6WY         PUT SPX MAR24 1900         SPX03241900P         15.12.2022         15.03.2024         1900         S&PCOMP           ABS6W0         PUT SPX MAR24 2000         SPX03242000P         15.12.2022         15.03.2024         2000         S&PCOMP           ABS6W1         PUT SPX MAR24 2000         SPX03242000P         15.12.2022         15.03.2024         2000         S&PCOMP           ABS6W1         PUT SPX MAR24 2100         SPX0324200P         15.12.2022         15.03.2024         2000         S&PCOMP           ABS6W2         PUT SPX MAR24 2200         SPX0324200P         15.12.2022         15.03.2024         2000         S&PCOMP           ABS6W3         PUT SPX MAR24 2300         SPX0324200P         15.12.2022         15.03.2024         2000         S&PCOMP                                                                                                    | ABS6WW | PUT SPX MAR24 1700 | SPX03241700P | 15.12.2022      | 15.03.2024         | 1700               | S&PCOMP     |
| ABS6WY         PUT SPX MAR24 1900         SPX03241900P         15.12.2022         15.03.2024         1900         S&PCOMP           ABS6W0         PUT SPX MAR24 2000         SPX03242000P         15.12.2022         15.03.2024         2000         S&PCOMP           ABS6W1         PUT SPX MAR24 2100         SPX03242100P         15.12.2022         15.03.2024         2100         S&PCOMP           ABS6W2         PUT SPX MAR24 2200         SPX0324200P         15.12.2022         15.03.2024         2100         S&PCOMP           ABS6W3         PUT SPX MAR24 2300         SPX03242300P         15.12.2022         15.03.2024         2200         S&PCOMP                                                                                                    | ABS6WX | PUT SPX MAR24 1800 | SPX03241800P | 15.12.2022      | 15.03.2024         | 1800               | S&PCOMP     |
| ABS6W0         PUT SPX MAR24 2000         SPX03242000P         15.12.2022         15.03.2024         2000         S&PCOMP           ABS6W1         PUT SPX MAR24 2100         SPX03242100P         15.12.2022         15.03.2024         2100         S&PCOMP           ABS6W2         PUT SPX MAR24 2200         SPX0324200P         15.12.2022         15.03.2024         2200         S&PCOMP           ABS6W3         PUT SPX MAR24 2300         SPX03242300P         15.12.2022         15.03.2024         2300         S&PCOMP                                                                                                    | ABS6WY | PUT SPX MAR24 1900 | SPX03241900P | 15.12.2022      | 15.03.2024         | 1900               | S&PCOMP     |
| ABS6W1         PUT SPX MAR24 2100         SPX03242100P         15.12.2022         15.03.2024         2100         S&PCOMP           ABS6W2         PUT SPX MAR24 2200         SPX03242200P         15.12.2022         15.03.2024         2200         S&PCOMP           ABS6W3         PUT SPX MAR24 2300         SPX03242300P         15.12.2022         15.03.2024         2300         S&PCOMP                                                                                                    | ABS6W0 | PUT SPX MAR24 2000 | SPX03242000P | 15.12.2022      | 15.03.2024         | 2000               | S&PCOMP     |
| ABS6W2         PUT SPX MAR24 2200         SPX03242200P         15.12.2022         15.03.2024         2200         S&PCOMP           ABS6W3         PUT SPX MAR24 2300         SPX03242300P         15.12.2022         15.03.2024         2300         S&PCOMP                                                                                                    | ABS6W1 | PUT SPX MAR24 2100 | SPX03242100P | 15.12.2022      | 15.03.2024         | 2100               | S&PCOMP     |
| ABS6W3 PUT SPX MAR24 2300 SPX03242300P 15.12.2022 15.03.2024 2300 S&PCOMP                                                                                                    | ABS6W2 | PUT SPX MAR24 2200 | SPX03242200P | 15.12.2022      | 15.03.2024         | 2200               | S&PCOMP     |
|                                                                                                    | ABS6W3 | PUT SPX MAR24 2300 | SPX03242300P | 15.12.2022      | 15.03.2024         | 2300               | S&PCOMP     |

Once you've reached the "Time Series Request" section, proceed to select the series for analysis. Utilize the "Series from Sheet" option and indicate the previously derived options by referencing the values from the "Type" column. It's important to note that the chosen value should be within the same file, although it may be in a different Excel list.

| Time Series Request Toggle to Static Request                 | ×           |
|--------------------------------------------------------------|-------------|
| Request Details                                              |             |
| Series/ fx =Tabelle2!\$A\$2:\$A\$20                          | Find Series |
| Search for =Tabelle2!\$A\$2:\$A\$20* in Datastream Navigator |             |
| Datatypes/ fx VL,MP,DZ,PO                                    | ~ Datatypes |
| <u>⊯</u> <b>%</b> ) \$                                       |             |

For the historical analysis of option prices, we recommend selecting the following variables:

- VL (Implied Volatility) Represents the market's current estimate of future volatility.
- MP (Price Settlement/Close) Indicates the last traded price.
- DZ (Option Delta) Reflects the change in option price when the underlying security price increases by one unit.
- PO (Price Opening) Denotes the first traded price of the day.

Additional variables for options can be explored by adjusting the variable group in the top-left corner of the DFO Navigator page.

| Diptions V                         |    | Search Advanced Search |     |                                                              |        |  |  |
|------------------------------------|----|------------------------|-----|--------------------------------------------------------------|--------|--|--|
| Add Filters « Clear All            | OĻ | otions                 |     |                                                              |        |  |  |
| Datatype Hierarchy                 | Al |                        | •   | Name 🔻                                                       | Symbol |  |  |
| Explore Display Datatype Hierarchy | >  |                        | *** | Implied Volatility (Single Series)                           | VL     |  |  |
| Туре                               | >  |                        | *** | Price - Settlement/Close                                     | MP     |  |  |
| Time Series 55                     | >  |                        | *** | Implied Volatility - At The Money Interpolated (Cont Series) | VI     |  |  |
| Static 30                          | >  |                        | *** | Open Interest                                                | OI     |  |  |
| -                                  | >  |                        | *** | Volume of Contracts Traded                                   | VM     |  |  |
| Source                             | >  |                        | **  | Delta                                                        | DZ     |  |  |
| Datastream (all)                   | >  |                        | **  | Underlying Price (Cont Series)                               | OU     |  |  |

In the final stage, we suggest modifying the "Start Date" to "Base Date" and the "End Date" to "Display to Latest Value." However, it's important to note that the "Base Date" selected in the request corresponds to the first date of the first instrument. Therefore, if you're aware that certain instruments have a longer historical timeframe, ensure that either this instrument is placed first in the request or adjust the "Start Date" manually accordingly.

| Start Date Base Date End Date Display to Latest Va                                                                                                    | V     Image: Second state state st | ~                                                                                                    |
|----------------------------------------------------------------------------------------------------|----------------------------------------------------------------------------------------------------|----------------------------------------------------------------------------------------------------|
| <ul> <li>Display Custom Header Edit</li> <li>Display Row Titles</li> <li>Display Column Titles</li> <li>Display Headings</li> <li>Transpose Data</li> <li>Display Code</li> <li>Display Currency</li> <li>Display Latest Value First</li> </ul> | <ul> <li>Hyperlink to Series Metadata</li> <li>Hyperlink to Datatype Definition</li> <li>Display Expression         <ul> <li>1st Series</li> <li>1st Series &amp; Description</li> </ul> </li> <li>Display Datatype         <ul> <li>Description</li> <li>Mnemonic</li> </ul> </li> </ul>                                                                                                    | <ul> <li>Embed Formula</li> <li>TS Format         <ul> <li>Yearly-Date</li> <li>Quarterly-Date</li> <li>Monthly-Date</li> </ul> </li> <li>Auto Refresh         <ul> <li>Auto Refresh</li> <li>Auto Resize Destination Range</li> <li>Value in Settings</li> <li>Value</li> </ul> </li> </ul> |
| Help Default Option                                                                                                    |                                                                                                    | Submit Cancel                                                                                                    |